# Das Hogrefe Testsystem 5

Tellnehmer hinzufügen

#### **Elektronische Manuale und Normviewer**

Testzentrale eTests Hogrefe Verlag GmbH & Co. KG

www.testzentrale.com

Stand: 01/2021

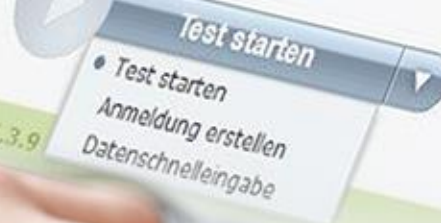

1 00 00

TESTVER

Test hinzut

hogrefe

# Anmeldung

- 1. Gehen Sie auf: www.hogrefe-online.com
- 2. Geben Sie Seriennummer und Passwort ein
- 3. Klicken Sie auf "Anmelden"

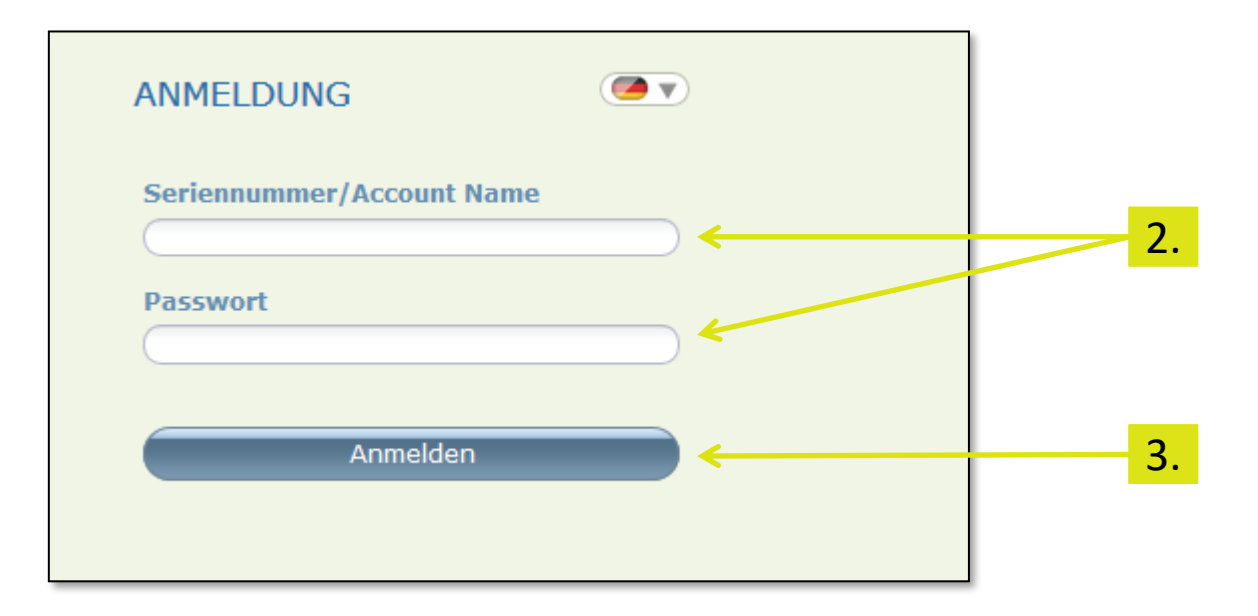

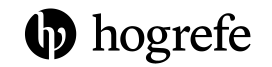

#### Testvorbereitung

1. Wählen Sie unter "Testverfahren" auf der Startseite das/die für Sie relevante/n Verfahren aus

| hogrefe               |       |                                                                                                    |  |  | <u></u>     | • |
|-----------------------|-------|----------------------------------------------------------------------------------------------------|--|--|-------------|---|
| 🕑 Journal 📄 Vorlagen  |       | TESTVORBER                                                                                                    |  |  | UNG         |   |
| PERSONEN              | L 🛈 K | TESTVERFAHREN                                                                                                    |  |  |             |   |
| Teilnehmer hinzufügen |       | Pause     Pause     Deutsch     ADS (Kurzform)     ADS (Langform)     AFS (Standard)     AKV (ACQ)     AKV (BSQ)     AKV (BSQ)     AKV (MI)     AZUBI-BK (Grund- und Postmodul Form A)     AZUBI-BK (Kurzmodul Form A)     AZUBI-BK (Kurzmodul Form B)     AZUBI-BK (Kurzmodul Form B)     AZUBI-TH (Form A) |  |  | *<br>*<br>* |   |

# Testkatalog

- 1. Klicken Sie auf "Testkatalog"
- 2. Wählen Sie auf der linken Seite das Testverfahren aus
- Normviewer und elektronisches Manual stehen dort zur Auswahl (sofern verfügbar und für Ihren Account lizensiert)

| hogrefe                                                               |   |                                                                                                    |                                                                                                    |                                                                                                    |                                                                                       | â                                                                                                    |                                                                                       | ~~                                        | <u></u>               | ۲        |
|-----------------------------------------------------------------------|---|----------------------------------------------------------------------------------------------------|----------------------------------------------------------------------------------------------------|----------------------------------------------------------------------------------------------------|---------------------------------------------------------------------------------------|----------------------------------------------------------------------------------------------------|---------------------------------------------------------------------------------------|-------------------------------------------|-----------------------|----------|
| Name A<br>ADS<br>AKV<br>AZUBI-BK<br>AZUBI-TH<br>BIP<br>BIP-6F<br>BAGC | ₹ | ADS   Allgemeine Depressionsskala<br>Informationen Normen Manual<br>Kurzbeschreibung<br>Kinder und Jugendliche ab 12 Jahren sow<br>Statusdiagnostik als auch zur Evaluation<br>experimentelle Studien, Erhebungen an H<br>Beschreibung<br>Die allgemeine Depressionsskala (ADS) i<br>letzten Woche eingeschätzt werden kann<br>Beschwerden erfragt. Durch ihre zeitspar<br>Langform mit 20 Items (ADS-L) sowie ei<br>Normwerte zur Verfügung, anhand derer | rie Erwachsene. Einsatz im klinischen<br>von Behandlungseffekten und -prozes<br>dinischen und nicht klinischen Stichpr<br>st ein Selbstbeurteilungsinstrument, n.<br>Dabei werden sowohl emotionale, m<br>ende und kostengünstige Anwendbarf<br>er Kurzform mit 15 Items (ADS-K) vi<br>sowohl eine kategoriale als auch dim | 3.<br>Bereich (Psychiatrie, Psychotherapie, Psychosomatik), s<br>seen. Die ADS hat sich in der Forschung (epidemiologisci<br>iben, kontrollierte Therapiestudien) bewährt.<br>Nit dem die Beeinträchtigung durch depressive Sympton<br>vitvationale, kognitive, somatische als auch motorisch/i<br>eit stellt die ADS ein sehr praktikables Verfahren dar. D<br>Ir. Für die Auswertung stehen klinische Grenzwerte (Cut<br>nsionale diagostische Einordnung möglich ist. | sowohl zur<br>che und<br>interaktionale<br>Die ADS liegt in einer<br>t-Off-Werte) und | M. Hautzing<br>Hogrefe Ver<br>Auflage: 2,<br>Klinische Ve<br>Fragebogen<br>ADS<br>Allgemeine<br>12;0 - 91;1 | er M. Bailer D<br>lag, Göttinger<br>2012<br>rfahren - Erw<br>Depressionssi<br>1 Jahre | STI<br>2. Hofmei<br>n<br>vachsene<br>kala | KATA<br>ster F. Kelle | LOG<br>ſ |
| BSCL<br>CFT 20-R                                                      | • | Fur die 2. Auflage wurden sowohl die Lar<br>Vergleich zur ersten Auflage unverändert<br>Teststruktur<br>Langform                                                                                                    | grorm als auch die Kurztorm neu norr                                                                                                    | nert. Der Cut-Off-Wert der ADS-L wurde neu berechnet                                                                                                    | t. Die Items sind im                                                                  | 5 Minuten                                                                                                   |                                                                                       |                                           |                       |          |
| CRE-W<br>D-PA<br>d2-R                                                 |   | Kurzform<br>Reliabilität                                                                                                    | Kurzform<br>Interne Konsistenz                                                                                                    |                                                                                                    |                                                                                       |                                                                                                    |                                                                                       |                                           |                       |          |
| EDI-2<br>ETI<br>FDS                                                   |   | Depressive Symptome Merkmalsübersicht                                                                                                    | .88                                                                                                    |                                                                                                    |                                                                                       |                                                                                                    |                                                                                       |                                           |                       |          |
| FÜMO<br>GPOP<br>HASE                                                  |   | Depressive Symptome     Lügenkriterium                                                                                                    |                                                                                                    |                                                                                                    |                                                                                       |                                                                                                    |                                                                                       |                                           |                       |          |
| I-S-I 2000 K<br>IBES<br>ISK                                           | • | Positiv gepolte Items     Negativ gepolte Items                                                                                                    |                                                                                                    |                                                                                                    |                                                                                       |                                                                                                    |                                                                                       |                                           |                       |          |

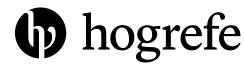

### Normviewer

- 1. Klicken Sie auf "Normen"
- 2. Klicken Sie auf die gewünschte Norm
- 3. Anschließend öffnet sich die Detailansicht, in welcher Sie nach weiteren Angaben filtern können (z.B. Geschlecht, Alter, Skala)

| ADS   Allgemeine Depressionsska                                                                  | la                                                       |                                                                                             |
|--------------------------------------------------------------------------------------------------|----------------------------------------------------------|---------------------------------------------------------------------------------------------|
| Informationen Normen Manual Ber                                                                  | ölkerungsstichprobe Erwachsene, geschlechtsspezifisch (P | $\mathfrak{d}_{[\mathbb{R}]}$                                                               |
| Verfügbare Normen                                                                                |                                                          |                                                                                             |
| Kurzform                                                                                         |                                                          |                                                                                             |
| Normname (Skala)                                                                                 | Stichprobengröße Datenquelle                             | ADS   Allgemeine Depressionsskala                                                           |
| Bevölkerungsstichprobe Erwachsene<br>geschlechtsspezifisch (PR)                                  | 2873 Papier-Bleistift-Form (2012)                        | Informationen Normen Manual Bevölkerungsstichprobe Erwachsene, geschlechtsspezifisch (PR) 🛞 |
| Klinische Erwachsenenstichprobe,<br>geschlechtsspezifisch (PR)                                   | 614 Papier-Bleistift-Form (2012)                         | Detailansicht       Geschlecht:       Geschlecht:       V       Skala:       Skala:         |
| Bevölkerungsstichprobe Kinder und<br>Jugendliche, geschlechtsspezifisch (                        | PR) 3216 Papier-Bleistift-Form (2012)                    |                                                                                             |
| Bevölkerungsstichprobe Erwachsene<br>(PR)                                                        | 2873 Papier-Bleistift-Form (2012)                        |                                                                                             |
| Klinische Erwachsenenstichprobe (P                                                               | R) 614 Papier-Bleistift-Form (2012)                      |                                                                                             |
| Bevölkerungsstichprobe Kinder und Jugendliche (PR)                                               | 3216 Papier-Bleistift-Form (2012)                        |                                                                                             |
| Langform                                                                                         |                                                          |                                                                                             |
| Normname (Skala)                                                                                 | Stichprobengröße Datenquelle                             |                                                                                             |
| Bevölkerungsstichprobe, Erwachsen<br>sowie Kinder und Jugendliche (PR)                           | e 5221 Papier-Bleistift-Form (2012)                      |                                                                                             |
| Bevölkerungsstichprobe Erwachsene<br>alters- und geschlechtsspezifisch (P                        | R) 2005 Papier-Bleistift-Form (2012)                     |                                                                                             |
| Bevölkerungsstichprobe, Erwachsen<br>sowie Kinder und Jugendliche,<br>geschlechtsspezifisch (PR) | e 5221 Papier-Bleistift-Form (2012)                      |                                                                                             |
|                                                                                                  |                                                          |                                                                                             |
|                                                                                                  |                                                          |                                                                                             |